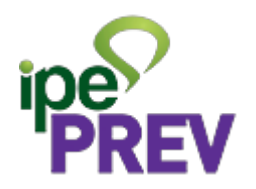

# APP Servidor RS -Dependente Previdenciário

Versão :1.0

Data : 23/05/2023

## Sumário

1 - Cadastro de novo dependente

2 - Cadastro de novo dependente - dois dependentes com a mesma data de nascimento

- 3 Editar Cadastro
- 4 Editar data de nascimento
- 5 Exclusão de dependente previdenciário

#### 1 - Cadastro de novo dependente

No app do Servidor RS selecionar o serviço Dependente Previdenciário.

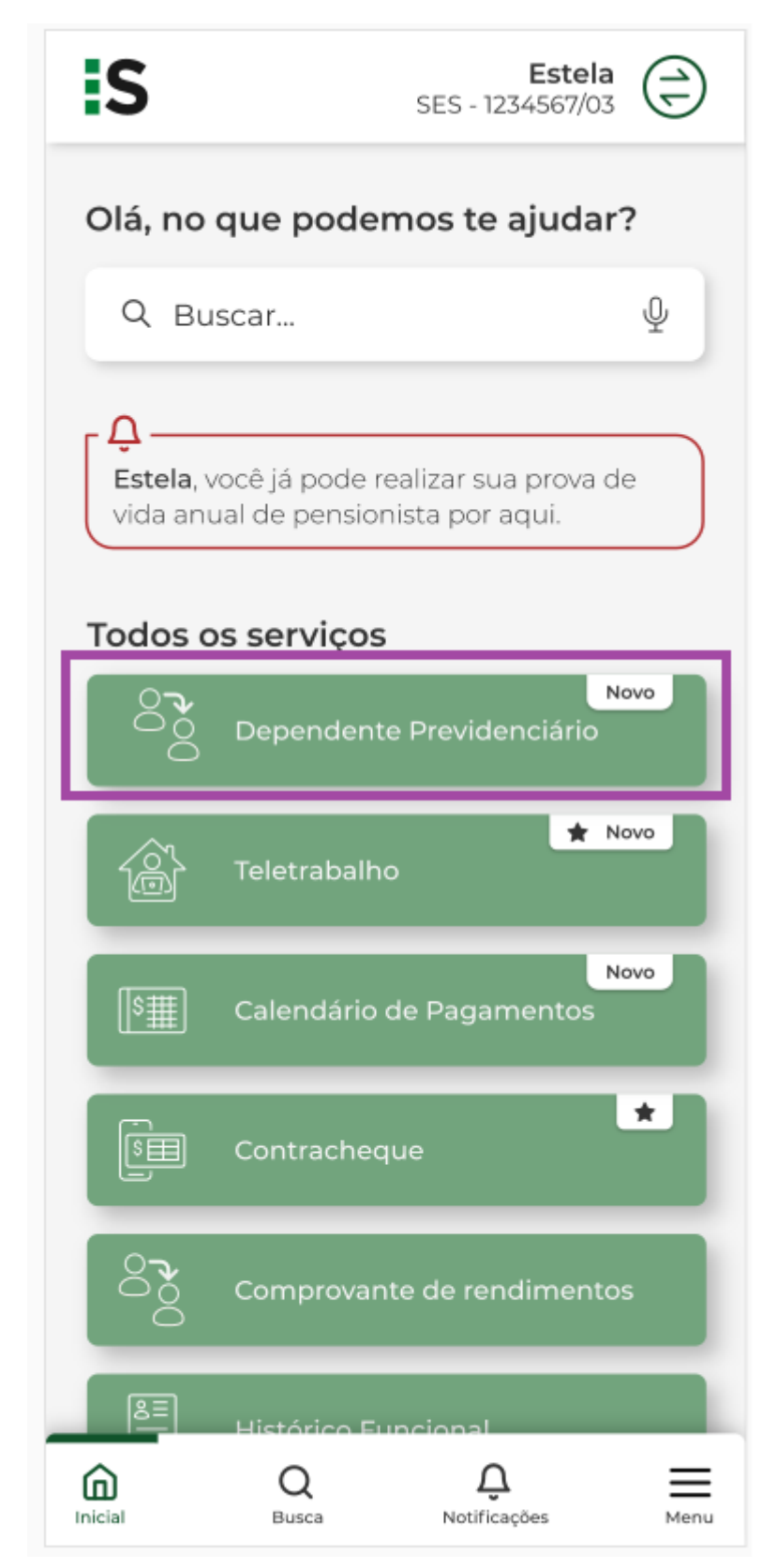

Selecionar "Cadastrar".

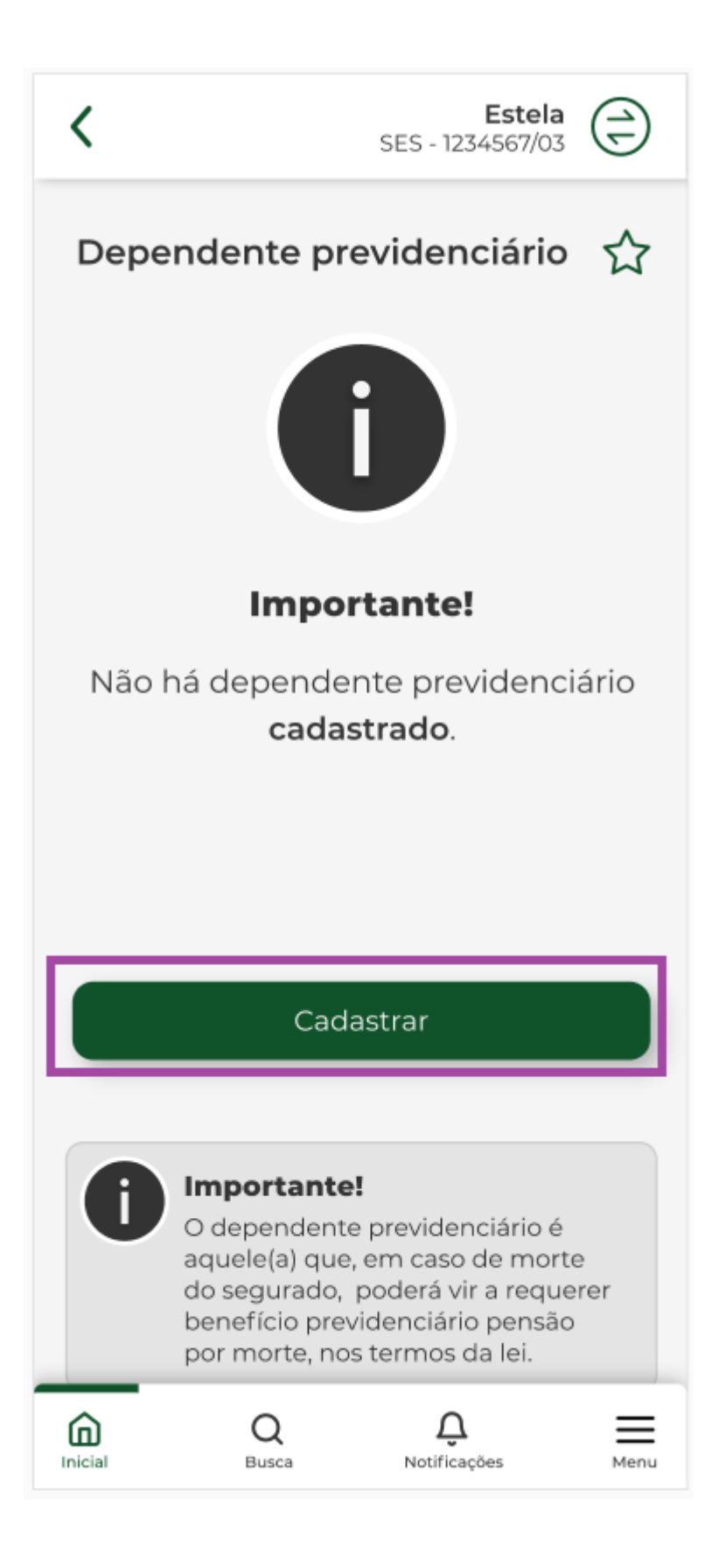

| <                   |                                          | <b>Estela</b><br>SES - 1234567/03 |        |  |  |
|---------------------|------------------------------------------|-----------------------------------|--------|--|--|
| Cadas<br>previd     | Cadastro de dependente<br>previdenciário |                                   |        |  |  |
| Campos<br>obrigató  | com * são de<br>rio                      | e preenchimento                   |        |  |  |
| Dados               | do Deper                                 | idente                            |        |  |  |
| Data de             | Nascimento                               | *                                 |        |  |  |
| DD/M                | M/AAAA                                   |                                   |        |  |  |
| Nome C              | ompleto *                                |                                   |        |  |  |
|                     |                                          |                                   |        |  |  |
| CPF*                |                                          |                                   |        |  |  |
|                     |                                          |                                   |        |  |  |
| Parentes            | co *                                     |                                   |        |  |  |
| Seleci              | ionar opção                              |                                   | $\sim$ |  |  |
|                     |                                          |                                   |        |  |  |
| Dados               | de Certid                                | ão                                |        |  |  |
| <b>D</b><br>Inicial | Q<br>Busca                               | Q.<br>Notificações                | Menu   |  |  |

Incluir os dados do dependente.

| <                     |                      | <b>Estela</b><br>SES - 1234567/03 |      |
|-----------------------|----------------------|-----------------------------------|------|
| Cadast<br>previde     | ro de de<br>enciário | ependente                         | ☆    |
| Campos o<br>obrigatór | :om * são de<br>io   | e preenchimento                   |      |
| Dados                 | do Depen             | dente                             |      |
| Data de l             | Nascimento           | *                                 |      |
| 25/05/1               | 1982                 |                                   |      |
| Nome Co               | ompleto *            |                                   |      |
| João D                | al Bosco             |                                   |      |
| CPF *                 |                      |                                   |      |
| 258.34                | 8.359-52             |                                   |      |
| Parentesc             | :0 *                 |                                   |      |
| Filho(a               | i)                   |                                   | ~    |
| Dados                 | de Certida           | ão                                |      |
| Inicial               | Q<br>Busca           | Q.<br>Notificações                | Menu |

Selecionar "confirmar" para cadastrar o dependente previdenciário.

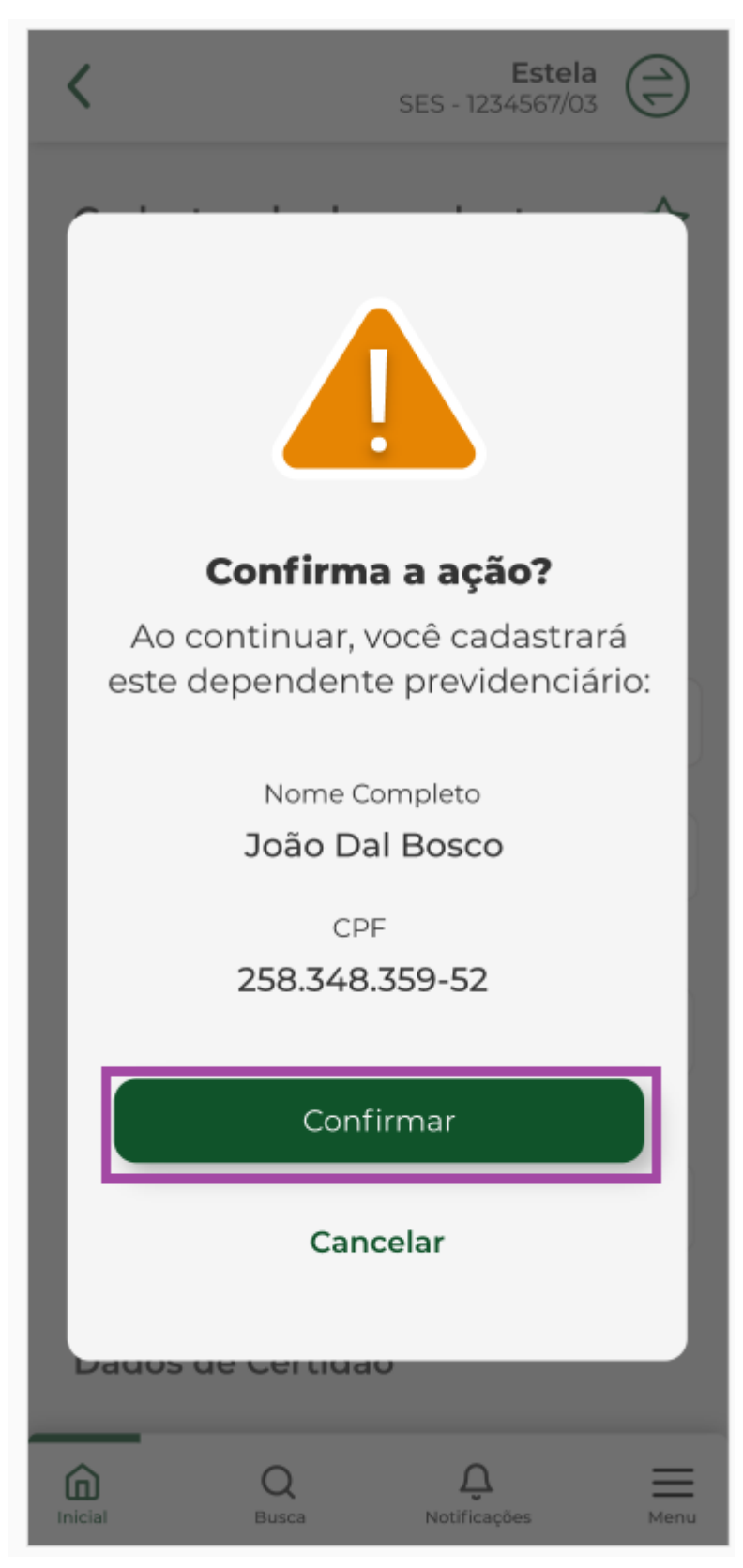

Confirmação que cadastro deu tudo certo.

Selecionar "OK"

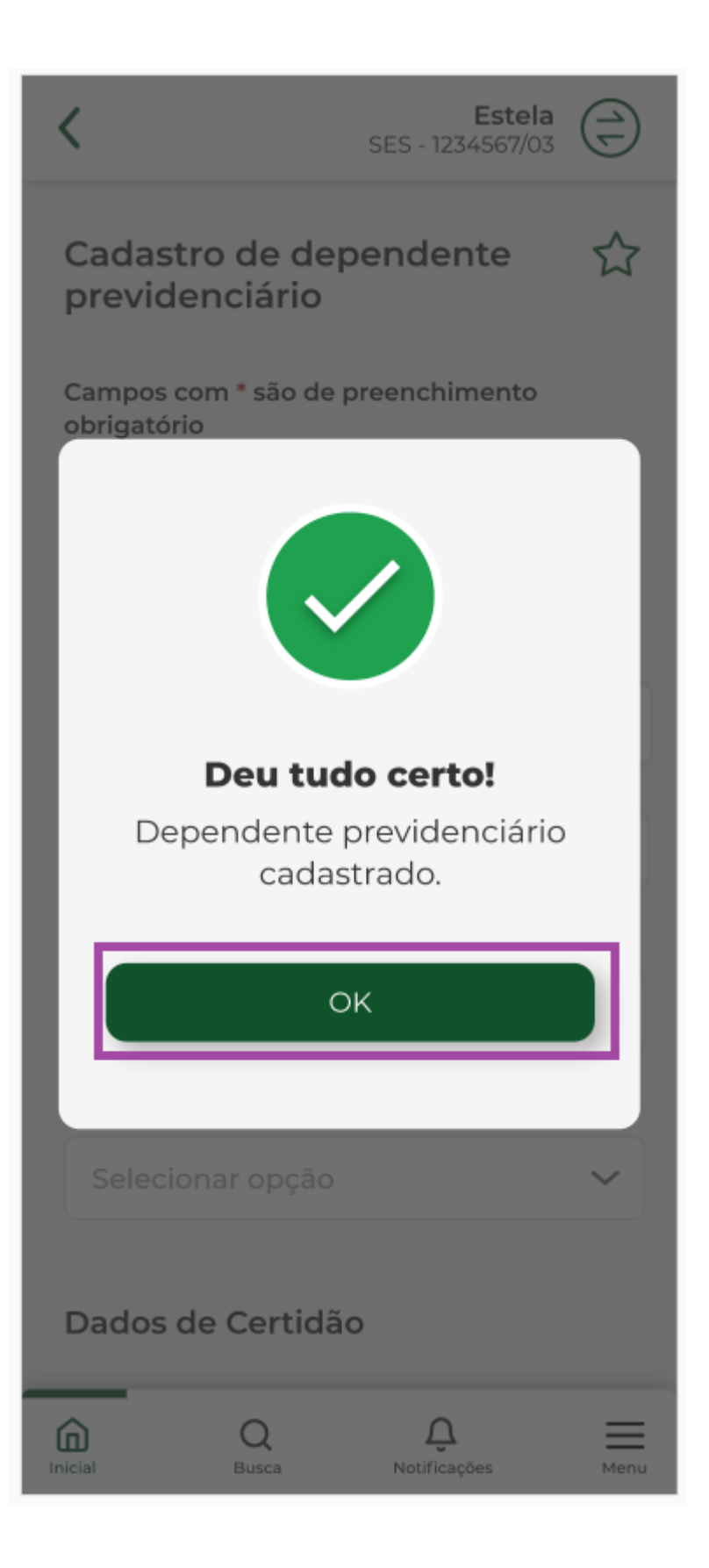

| <                                                                                                    |                                                                                        | <b>Estela</b><br>SES - 1234567/03 |  |  |
|----------------------------------------------------------------------------------------------------|----------------------------------------------------------------------------------------|-----------------------------------|--|--|
| Depe                                                                                                    | endente p                                                                              | revidenciário 🖒                   |  |  |
| Depe                                                                                                    | ndente                                                                                 |                                   |  |  |
| Nome<br>João<br>CPF<br>258.3<br>Data d<br>14/03,<br>Parent<br>Filho(                                                                                                    | Completo<br>Dal Bosco<br>48.359-52<br>le Nascimento<br>/1978<br>tesco<br>(a)<br>Editar | Excluir                           |  |  |
|                                                                                                    | Cad                                                                                    | dastrar                           |  |  |
| <b>Importante!</b><br>O dependente previdenciário é<br>aquele(a) que, em caso de morte<br>do segurado, poderá vir a requerer<br>benefício previdenciário pensão<br>por morte, nos termos da lei. |                                                                                        |                                   |  |  |
| Â                                                                                                    | 0                                                                                      | ∩ =                               |  |  |

#### 2 - Cadastro de novo dependente - dois dependentes com a mesma data de nascimento

Selecionar "Dependente Previdenciário".

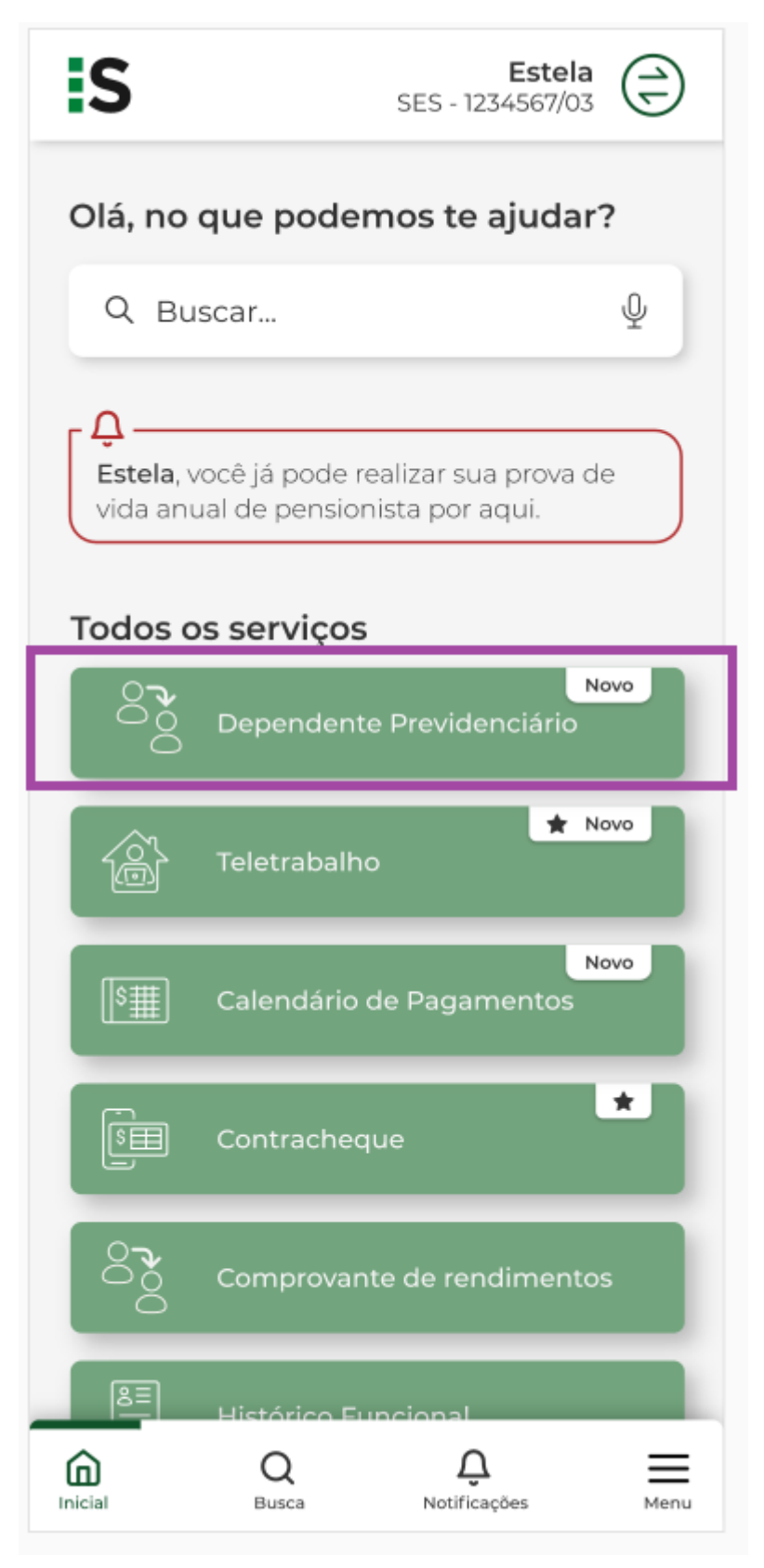

Selecionar "cadastrar".

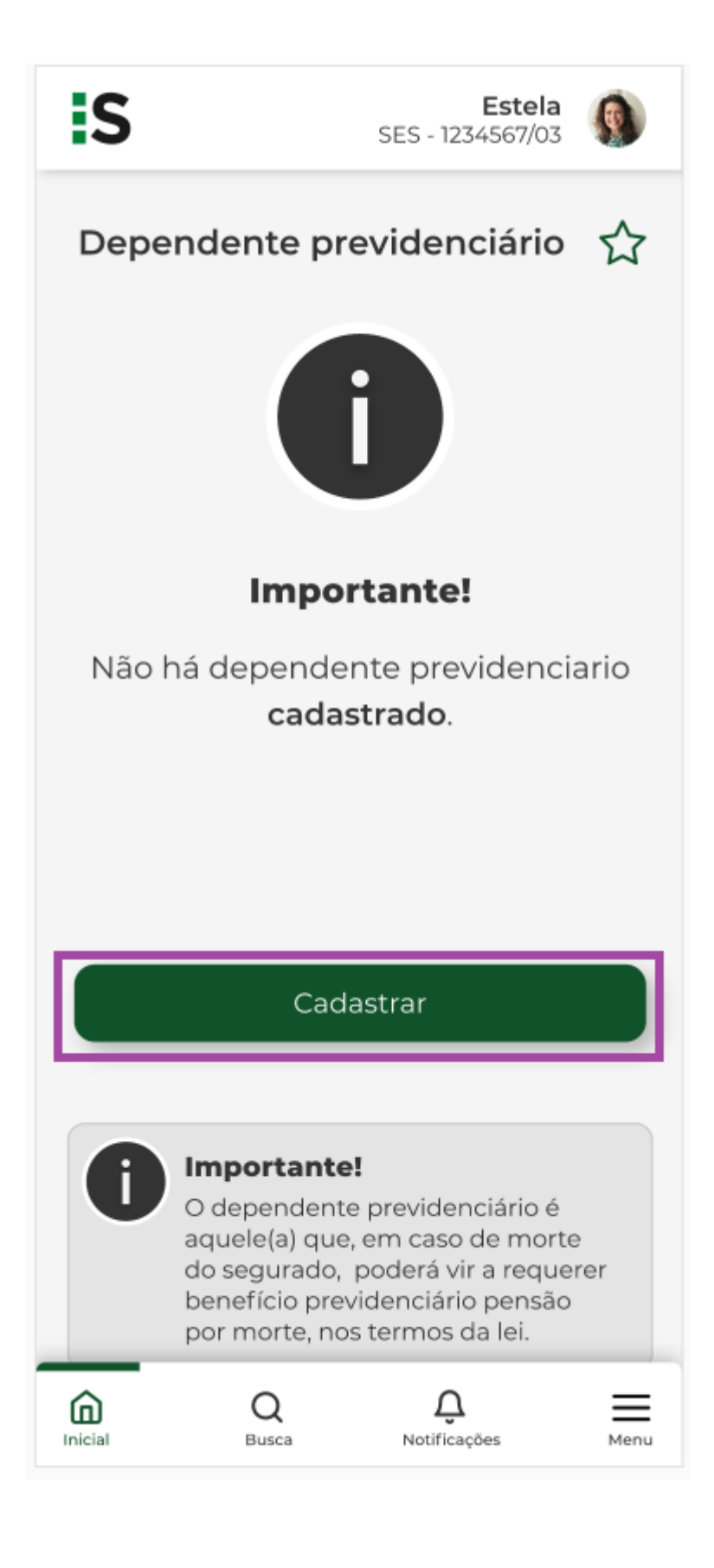

| <                  |                                          | <b>Estela</b><br>SES - 1234567/03 |      |  |  |
|--------------------|------------------------------------------|-----------------------------------|------|--|--|
| Cadas<br>previd    | Cadastro de dependente<br>previdenciário |                                   |      |  |  |
| Campos<br>obrigató | com * são de<br>rio                      | e preenchimento                   |      |  |  |
| Dados              | do Depen                                 | dente                             |      |  |  |
| Data de            | Nascimento                               | *                                 |      |  |  |
| DD/M               | M/AAAA                                   |                                   |      |  |  |
| Nome C             | ompleto *                                |                                   |      |  |  |
|                    |                                          |                                   |      |  |  |
| CPF*               |                                          |                                   |      |  |  |
|                    |                                          |                                   |      |  |  |
| Parentes           | .co *                                    |                                   |      |  |  |
| Seleci             | onar opção                               | )                                 | ~    |  |  |
| Dados              | de Certida                               | ão                                |      |  |  |
| Inicial            | Q<br>Busca                               | Q.<br>Notificações                | Menu |  |  |

Informar a data de nascimento.

| <                  |                                          | <b>Estela</b><br>SES - 1234567/03 | (=)  |  |  |
|--------------------|------------------------------------------|-----------------------------------|------|--|--|
| Cadas<br>previd    | Cadastro de dependente<br>previdenciário |                                   |      |  |  |
| Campos<br>obrigató | com * são de<br>rio                      | preenchimento                     |      |  |  |
| Dados              | do Depen                                 | dente                             |      |  |  |
| Data de            | Nascimento '                             | k                                 |      |  |  |
| 25/05/             | /1982                                    |                                   |      |  |  |
| Nome C             | ompleto *                                |                                   |      |  |  |
|                    |                                          |                                   |      |  |  |
| CPF*               |                                          |                                   |      |  |  |
|                    |                                          |                                   |      |  |  |
| Parentes           | ;co *                                    |                                   |      |  |  |
| Seleci             | ionar opção                              |                                   | ~    |  |  |
| Dados de Certidão  |                                          |                                   |      |  |  |
| Inicial            | Q<br>Busca                               | Q.<br>Notificações                | Menu |  |  |

Escolha entre os dependentes encontrados para a mesma data de nascimento.

| <                    |                                     | <b>Estela</b><br>SES - 1234567/03 |        |
|----------------------|-------------------------------------|-----------------------------------|--------|
| Cadastro<br>previder | o de dep<br>nciário                 | pendente                          |        |
| Escolha<br>encont    | a entre os<br>rados:                | dependentes                       |        |
| O Jo                 | <b>ão Dal Bos</b><br>ta: 25/05/1982 | 0                                 |        |
| O Ce<br>Da           | zar Dal Bos<br>ta: 25/05/1982       | sco de Souza                      |        |
|                      | Cont                                | inuar                             |        |
|                      |                                     |                                   |        |
| Parentesco *         |                                     |                                   |        |
|                      |                                     |                                   | $\sim$ |
| Dados de             | e Certidã                           | 0                                 |        |
| Inicial              | Q<br>Busca                          | Q.<br>Notificações                | Menu   |

Selecionar o dependente e "continuar".

| <                  |                                      | <b>Estela</b><br>SES - 1234567/03 |      |
|--------------------|--------------------------------------|-----------------------------------|------|
| Cadastr<br>previde | o de de<br>nciário                   | pendente                          |      |
| Escolh<br>encon    | a entre os<br>trados:                | s dependentes                     |      |
| 0                  | <b>5ão Dal Bos</b><br>ata: 25/05/198 | <b>sco</b><br>2                   |      |
|                    | ezar Dal Bo<br>ata: 25/05/198        | e <mark>sco de Souza</mark><br>2  |      |
|                    | Con                                  | tinuar                            |      |
| _                  | _                                    | _                                 |      |
| Parentesco         | *                                    |                                   |      |
|                    |                                      |                                   | ~    |
| Dados d            | e Certidá                            | ăO                                |      |
| Inicial            | Q<br>Busca                           | Q.<br>Notificações                | Menu |

Selecionar o 2º dependente encontrado e "continuar".

| K Estela<br>SES - 1234567/03                   |  |
|------------------------------------------------|--|
| Cadastro de dependente<br>previdenciário       |  |
| Escolha entre os dependentes<br>encontrados:   |  |
| Data: 25/05/1982                               |  |
| O Cezar Dal Bosco de Souza<br>Data: 25/05/1982 |  |
|                                                |  |
| Continuar                                      |  |
|                                                |  |
| Parentesco *                                   |  |
| Selecionar opção 🗸 🗸                           |  |
| Dados de Certidão                              |  |
|                                                |  |

Incluir os dados do dependente previdenciário

| <                  |                        | <b>Estela</b><br>SES - 1234567/03 |      |
|--------------------|------------------------|-----------------------------------|------|
| Cadas<br>previo    | tro de de<br>lenciário | pendente                          | ☆    |
| Campos<br>obrigató | com * são de<br>rio    | preenchimento                     |      |
| Dados              | do Depen               | dente                             |      |
| Data de            | Nascimento             | *                                 |      |
| 25/05/             | /1982                  |                                   |      |
| Nome C             | ompleto *              |                                   |      |
| João I             | Dal Bosco              |                                   |      |
| CPF *              |                        |                                   |      |
| 258.34             | 48.359-52              |                                   |      |
| Parentes           | :co *                  |                                   |      |
| Filho(             | a)                     |                                   | ~    |
| Dados              | de Certidá             | ăo                                |      |
| Inicial            | Q<br>Busca             | <b>Q</b><br>Notificações          | Menu |

Incluir os dados do 2º dependente previdenciário.

| <                     |                       | <b>Estela</b><br>SES - 1234567/03 |      |
|-----------------------|-----------------------|-----------------------------------|------|
| Cadast<br>previde     | tro de de<br>enciário | pendente                          | ☆    |
| Campos o<br>obrigatór | com * são de<br>io    | e preenchimento                   |      |
| Dados                 | do Depen              | dente                             |      |
| Data de l             | Nascimento            | *                                 |      |
| 25/05/                | 1982                  |                                   |      |
| Nome Co               | mpleto *              |                                   |      |
| Cezar                 | Dal Bosco d           | de Souza                          |      |
| CPF *                 |                       |                                   |      |
| 239.32                | 1.356-34              |                                   |      |
| Parentesc             | :0 *                  |                                   |      |
| Primo                 | (a)                   |                                   | ~    |
| Dados                 | de Certidá            | ão                                |      |
| Inicial               | Q<br>Busca            | Q.<br>Notificações                | Menu |

Selecionar "confirmar" .

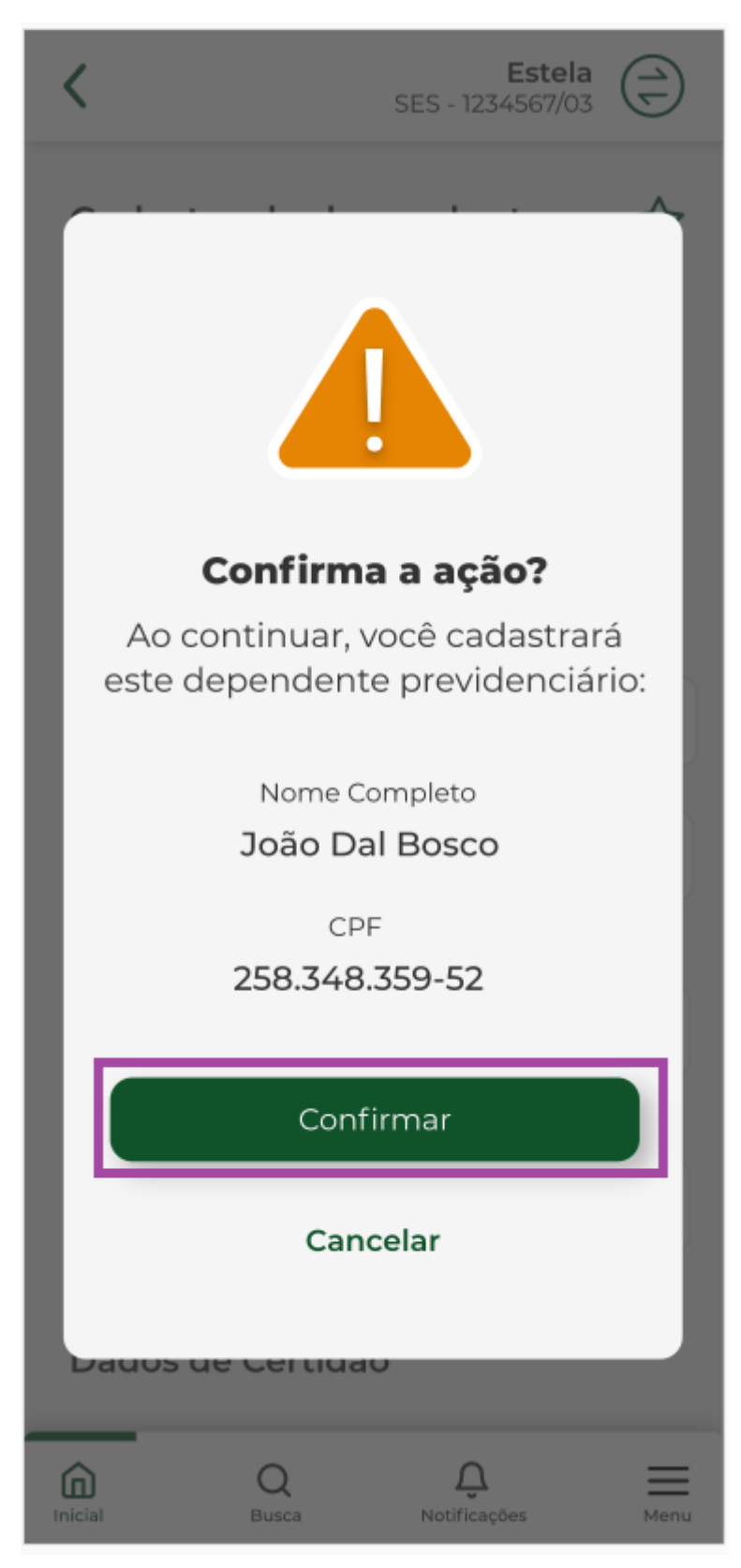

Dependente previdenciário foi cadastrado.

Selecionar "OK"

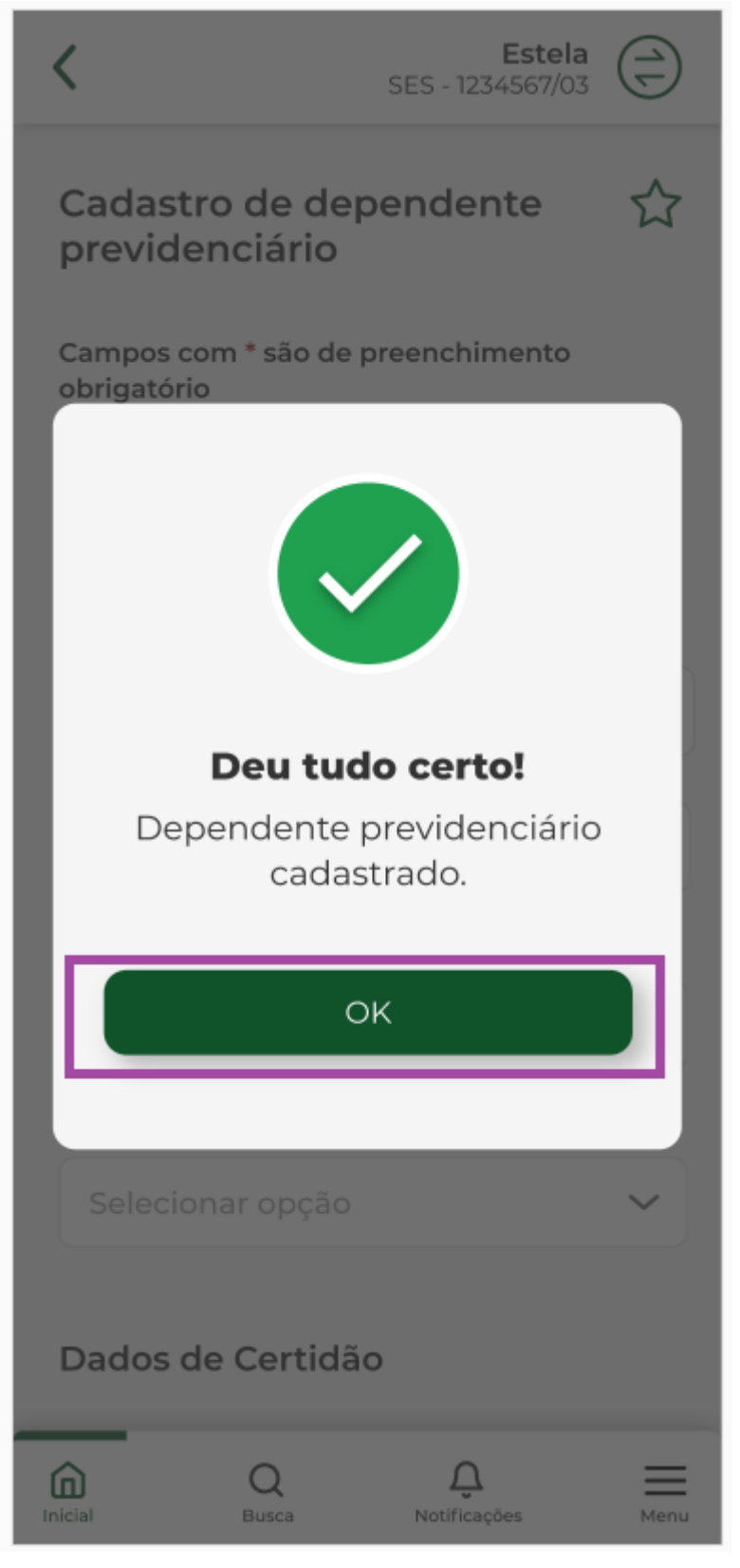

Dependente previdenciário cadastrado com sucesso.

| <                                                                                                    |                                                                           | <b>Es</b><br>SES - 123456 | <b>stela</b> |  |
|----------------------------------------------------------------------------------------------------|---------------------------------------------------------------------------|---------------------------|--------------|--|
| Deper                                                                                                    | ndente p                                                                  | revidenciá                | ário 🕁       |  |
| Depen                                                                                                    | dente                                                                     |                           |              |  |
| Nome C<br>João D<br>CPF<br>258.348<br>Data de<br>25/05/1<br>Parentes<br>Filho(a)                                                                                                    | ompleto<br>al Bosco<br>3.359-25<br>Nascimento<br>982<br>sco<br>)<br>ditar |                           | Excluir      |  |
|                                                                                                    | Cae                                                                       | dastrar                   |              |  |
| <b>Importante!</b><br>O dependente previdenciário é<br>aquele(a) que, em caso de morte<br>do segurado, poderá vir a requerer<br>benefício previdenciário pensão<br>por morte, nos termos da lei. |                                                                           |                           |              |  |
| Inicial                                                                                                    | Q<br>Busca                                                                | <b>Ç</b><br>Notificações  | Menu         |  |

Selecionar 'confirmar" para incluir o 2º dependente com mesma data de nascimento.

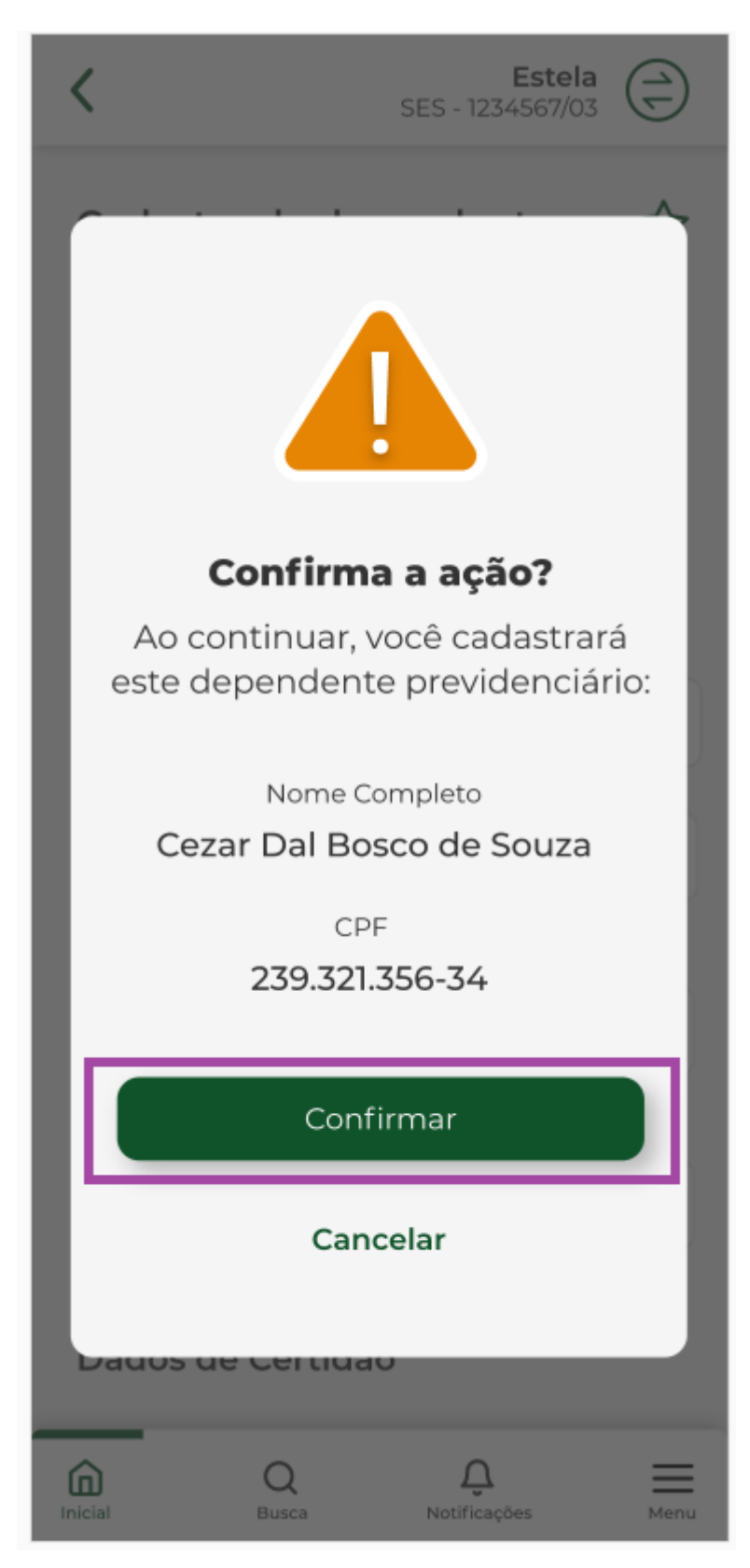

Dependente previdenciário foi cadastrado.

Selecionar "OK"

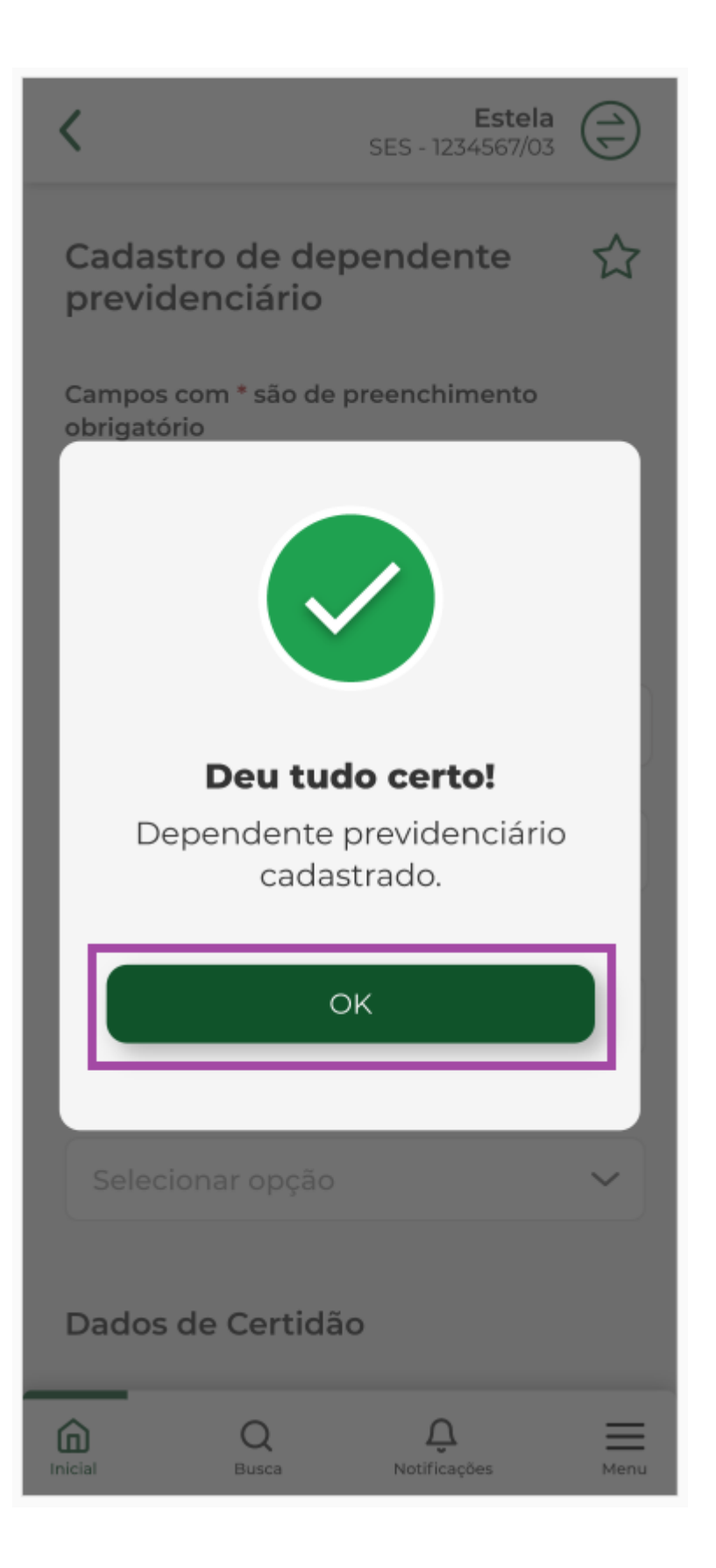

| <                                                                                                    |                                                                                                    | SES - 123       | <b>Estela</b><br>4567/03 | )   |  |
|----------------------------------------------------------------------------------------------------|----------------------------------------------------------------------------------------------------|-----------------|--------------------------|-----|--|
| Deper                                                                                                    | ndente p                                                                                                    | revideno        | ciário ₹                 | ζ   |  |
| Depen                                                                                                    | dente                                                                                                    |                 |                          |     |  |
| Nome C<br>Cezar I<br>CPF<br>239.321<br>Data de<br>25/05/1<br>Parente<br>Primo(                                                                                                    | Nome Completo<br>Cezar Dal Bosco de Souza<br>CPF<br>239.321.356-34<br>Data de Nascimento<br>25/05/1982<br>Parentesco<br>Primo(a)<br>Editar<br>Editar<br>Eccluir |                 |                          |     |  |
|                                                                                                    | Cad                                                                                                    | dastrar         |                          |     |  |
| <b>Importante!</b><br>O dependente previdenciário é<br>aquele(a) que, em caso de morte<br>do segurado, poderá vir a requerer<br>benefício previdenciário pensão<br>por morte, nos termos da lei. |                                                                                                    |                 |                          |     |  |
| Inicial                                                                                                    | Q<br>Busca                                                                                                    | Ļ<br>Notificaçã | čes M                    | enu |  |

### 3 - Editar Cadastro

Selecionar o serviço "Dependente Previdenciário".

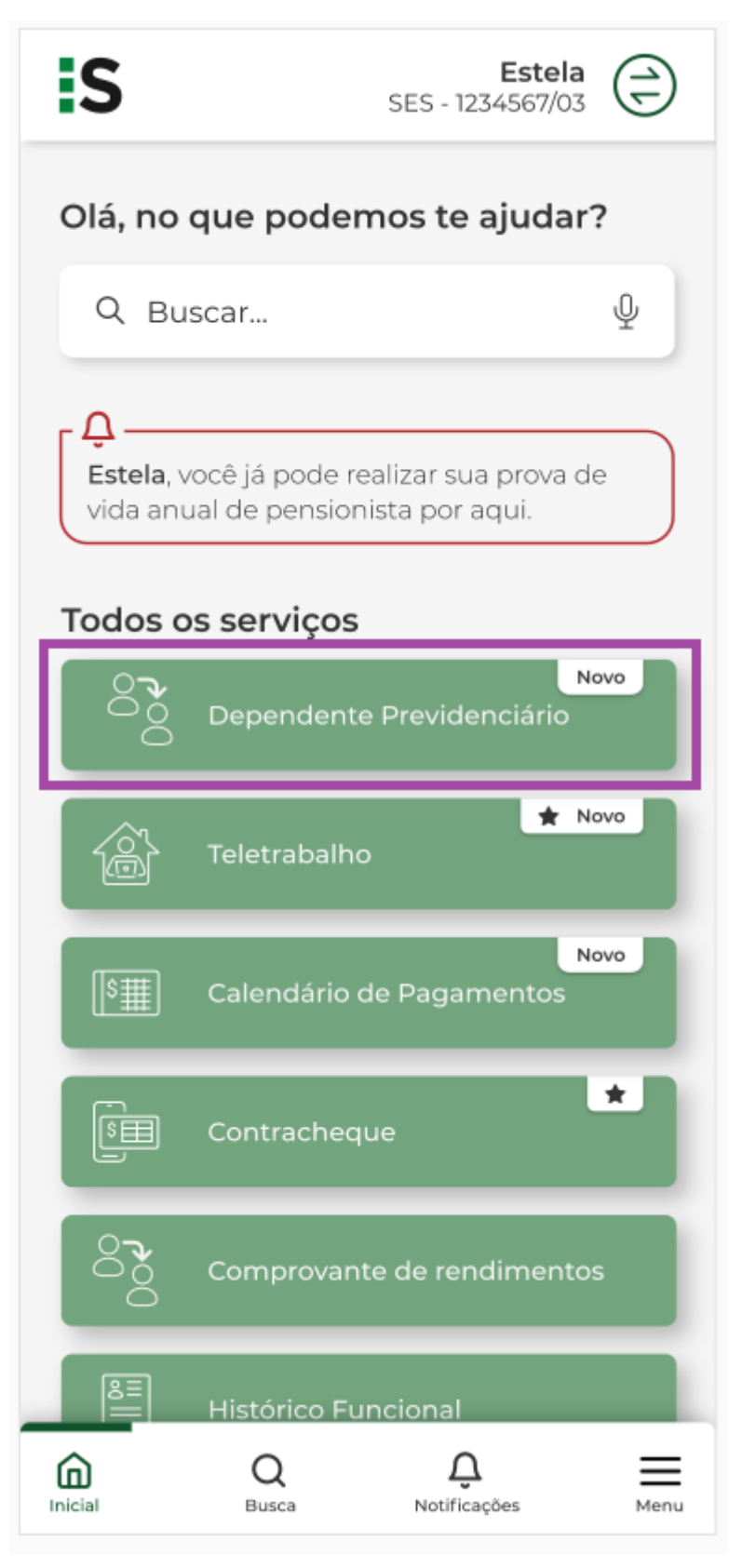

Selecionar "Editar" para alteração dos dados do dependente previdenciário.

| <                                                                                                    | <b>Estela</b><br>SES - 1234567/03 |
|----------------------------------------------------------------------------------------------------|-----------------------------------|
| Dependente pre                                                                                                    | videnciário 🟠                     |
| Dependente                                                                                                    |                                   |
| Nome Completo<br>João Dal Bosco<br>CPF<br>258.348.359-25<br>Data de Nascimento<br>25/05/1982<br>Parentesco<br>Filho(a)  | Tueluir                           |
| Editar                                                                                                    | II Excluir                        |
| Dependente                                                                                                    |                                   |
| Nome Completo<br>Maria Dal Bosco<br>CPF<br>321.260.440-21<br>Data de Nascimento<br>14/03/1978<br>Parentesco<br>Filho(a) |                                   |
| 🖍 Editar                                                                                                    | III Excluir                       |

Alterar a informação do campo desejado.

Lembrando que os campos com \* são obrigatórios.

| <                                  | <b>Estela</b><br>SES - 1234567/03 |      |  |
|------------------------------------|-----------------------------------|------|--|
| Cadastro de de previdenciário      | ependente                         | ☆    |  |
| Campos com * são de<br>obrigatório | e preenchimento                   |      |  |
| Dados do Depen                     | dente                             |      |  |
| Data de Nascimento                 | *                                 |      |  |
| 25/05/1982                         |                                   |      |  |
| Nome Completo *                    |                                   |      |  |
| João Dal Bosco d                   | e Souza                           |      |  |
| CPF *                              |                                   |      |  |
| 258.348.359-25                     |                                   |      |  |
| Parentesco *                       |                                   |      |  |
| FIlho(a)                           |                                   | ~    |  |
| Dados de Certidão                  |                                   |      |  |
| Inicial Q<br>Busca                 | Q.<br>Notificações                | Menu |  |

Selecionar "Confirmar" .

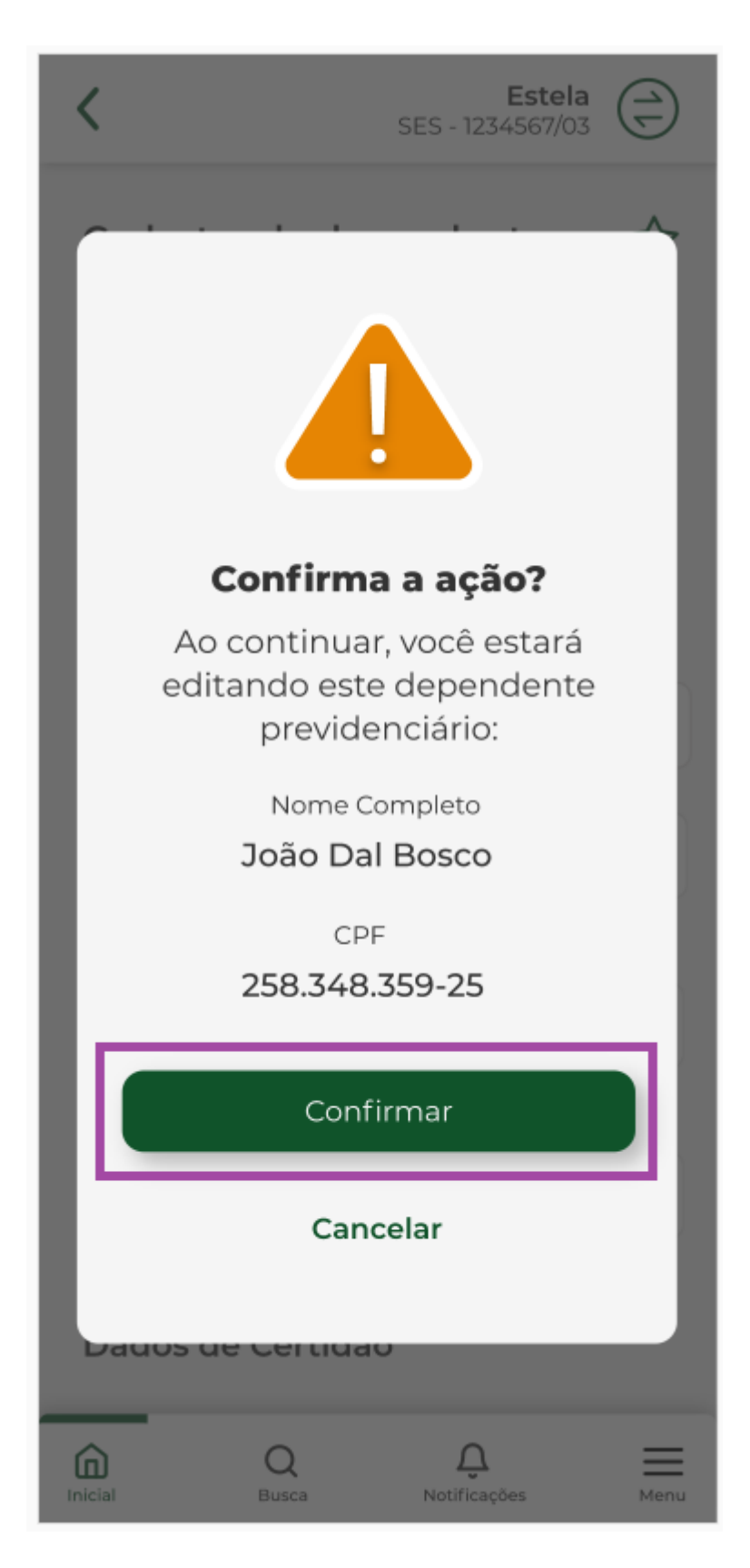

Mensagem informando que o cadastro foi alterado com sucesso. Selecionar "OK"

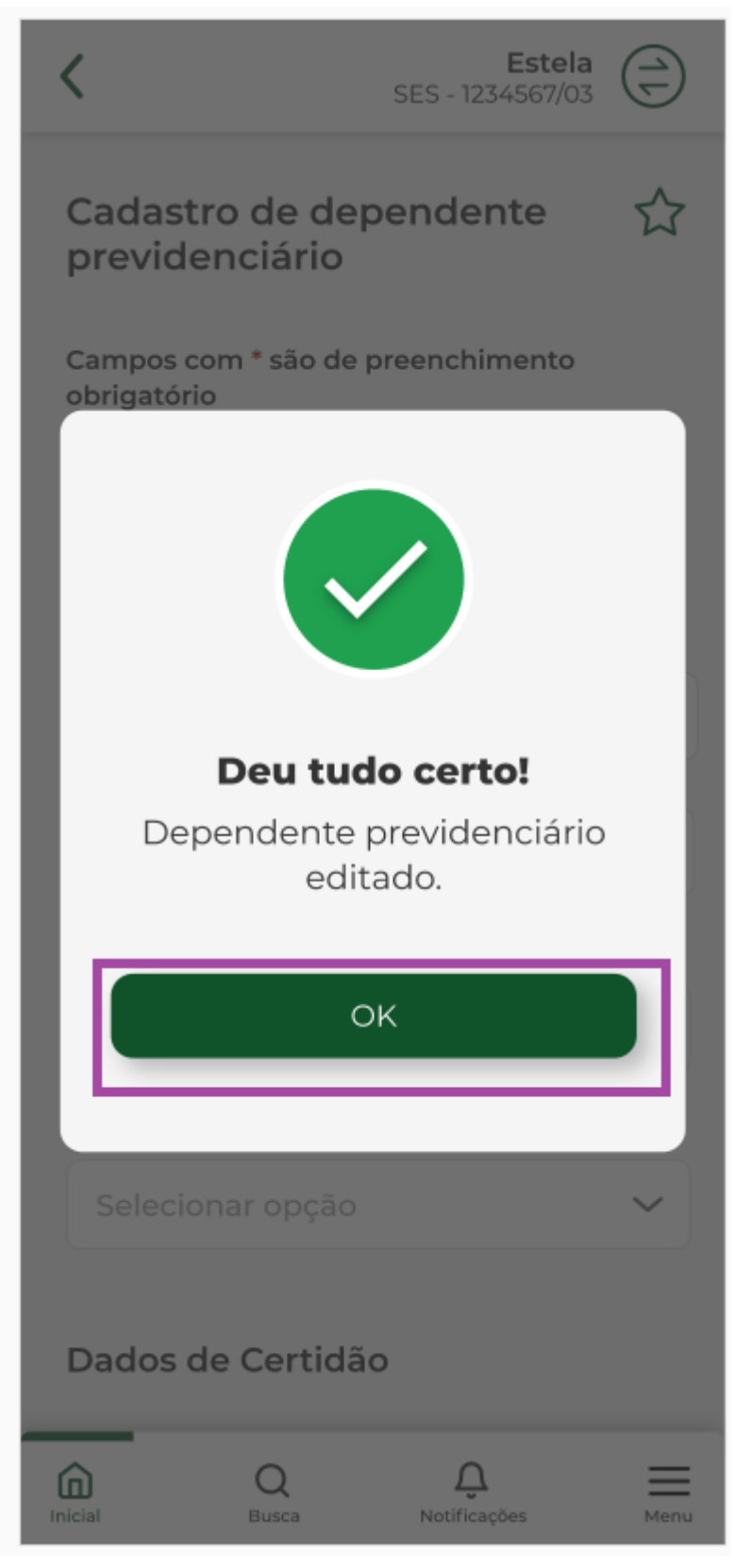

Visualização dos dados cadastrados para o dependente previdenciário.

| <                                                                                   |                                                                  | Estela ()<br>SES - 1234567/03 |
|-------------------------------------------------------------------------------------|------------------------------------------------------------------|-------------------------------|
| Depen                                                                               | idente pi                                                        | revidenciário 🟠               |
| Depend                                                                              | dente                                                            |                               |
| Nome Co<br>João Da<br>CPF<br>258.348<br>Data de<br>25/05/19<br>Parentes             | ompleto<br>al Bosco de S<br>3.359-25<br>Nascimento<br>982<br>sco | Souza                         |
| Filho(a)                                                                            | itar                                                             | T Excluir                     |
|                                                                                     | itai                                                             |                               |
| Depend                                                                              | dente                                                            |                               |
| Nome Co<br>Maria D<br>CPF<br>321.260<br>Data de<br>14/03/19<br>Parentes<br>Filho(a) | ompleto<br>oal Bosco<br>.440-21<br>Nascimento<br>978<br>sco      |                               |
| 🖍 Ed                                                                                | itar                                                             | Excluir                       |
| Inicial                                                                             | Q<br>Busca                                                       | Notificações Menu             |

## 4 - Editar data de nascimento

Selecionar o serviço "Dependente Previdenciário".

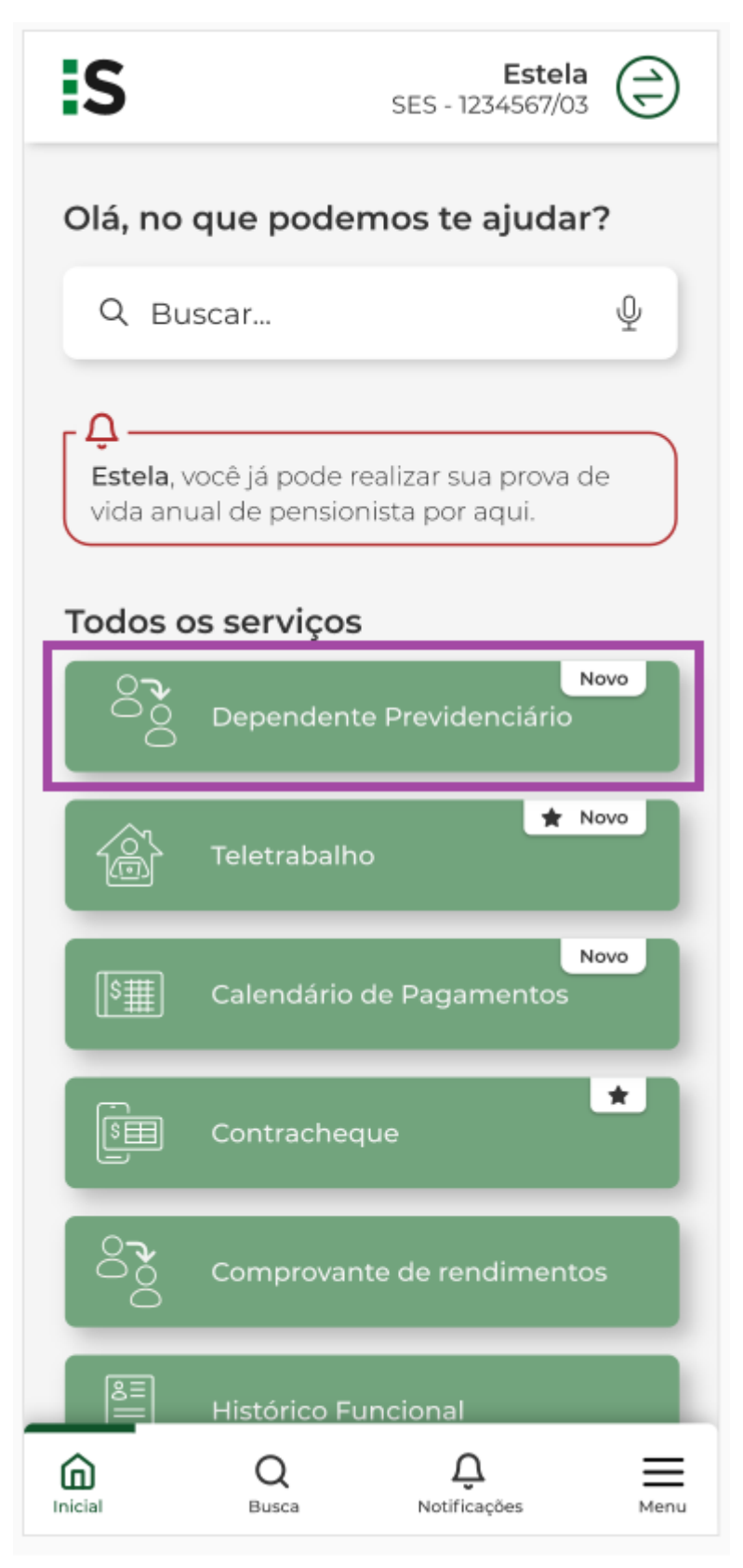

Selecionar Editar".

| <                                                                                                    | Estela ()<br>SES - 1234567/03 |
|----------------------------------------------------------------------------------------------------|-------------------------------|
| Dependente pre                                                                                                    | videnciário 🟠                 |
| Dependente                                                                                                    |                               |
| Nome Completo<br>João Dal Bosco<br>CPF<br>258.348.359-25<br>Data de Nascimento<br>25/05/1982<br>Parentesco<br>Filho(a)<br>Editar | Excluir                       |
|                                                                                                    | -                             |
| Dependente                                                                                                    |                               |
| Nome Completo<br>Maria Dal Bosco<br>CPF<br>321.260.440-21<br>Data de Nascimento<br>14/03/1978<br>Parentesco<br>Filho(a)          |                               |
| 🖍 Editar                                                                                                    | 🗓 Excluir                     |

Alterar a data de nascimento.

| <                                                                                            |              | <b>Estela</b><br>SES - 1234567/03 | <b>(</b> |
|----------------------------------------------------------------------------------------------|--------------|-----------------------------------|----------|
| Cadastro de dependente<br>previdenciário<br>Campos com * são de preenchimento<br>obrigatório |              |                                   |          |
| Dados do Dependente                                                                          |              |                                   |          |
| Data de M<br>03/0                                                                            | Nascimento * |                                   |          |
| Nome Co                                                                                      | ompleto *    |                                   |          |
| João D                                                                                       | al Bosco     |                                   |          |
| CPF*                                                                                         |              |                                   |          |
| 258.34                                                                                       | 8.359-52     |                                   |          |
| Parentesc                                                                                    | :0 *         |                                   |          |
| Filho                                                                                        |              |                                   | ~        |
| Dados de Certidão                                                                            |              |                                   |          |
| Inicial                                                                                      | Q<br>Busca   | Q.<br>Notificações                | Menu     |

| <                                                                                            | <b>Estela</b><br>SES - 1234567/03 |                          |        |
|----------------------------------------------------------------------------------------------|-----------------------------------|--------------------------|--------|
| Cadastro de dependente<br>previdenciário<br>Campos com * são de preenchimento<br>obrigatório |                                   |                          |        |
| Dados do Dependente                                                                          |                                   |                          |        |
| Data de                                                                                      | Nascimento                        | *                        |        |
| 03/06                                                                                        | /1985                             |                          |        |
| Nome Completo *                                                                              |                                   |                          |        |
|                                                                                              |                                   |                          |        |
| CPF*                                                                                         |                                   |                          |        |
|                                                                                              |                                   |                          |        |
| Parentesco *                                                                                 |                                   |                          |        |
| Selec                                                                                        | ionar opção                       | )                        | $\sim$ |
| Dados de Certidão                                                                            |                                   |                          |        |
| Inicial                                                                                      | Q<br>Busca                        | <b>Ç</b><br>Notificações | Menu   |

## 5 - Exclusão de dependente previdenciário

Selecionar o serviço "Dependente Previdenciário".

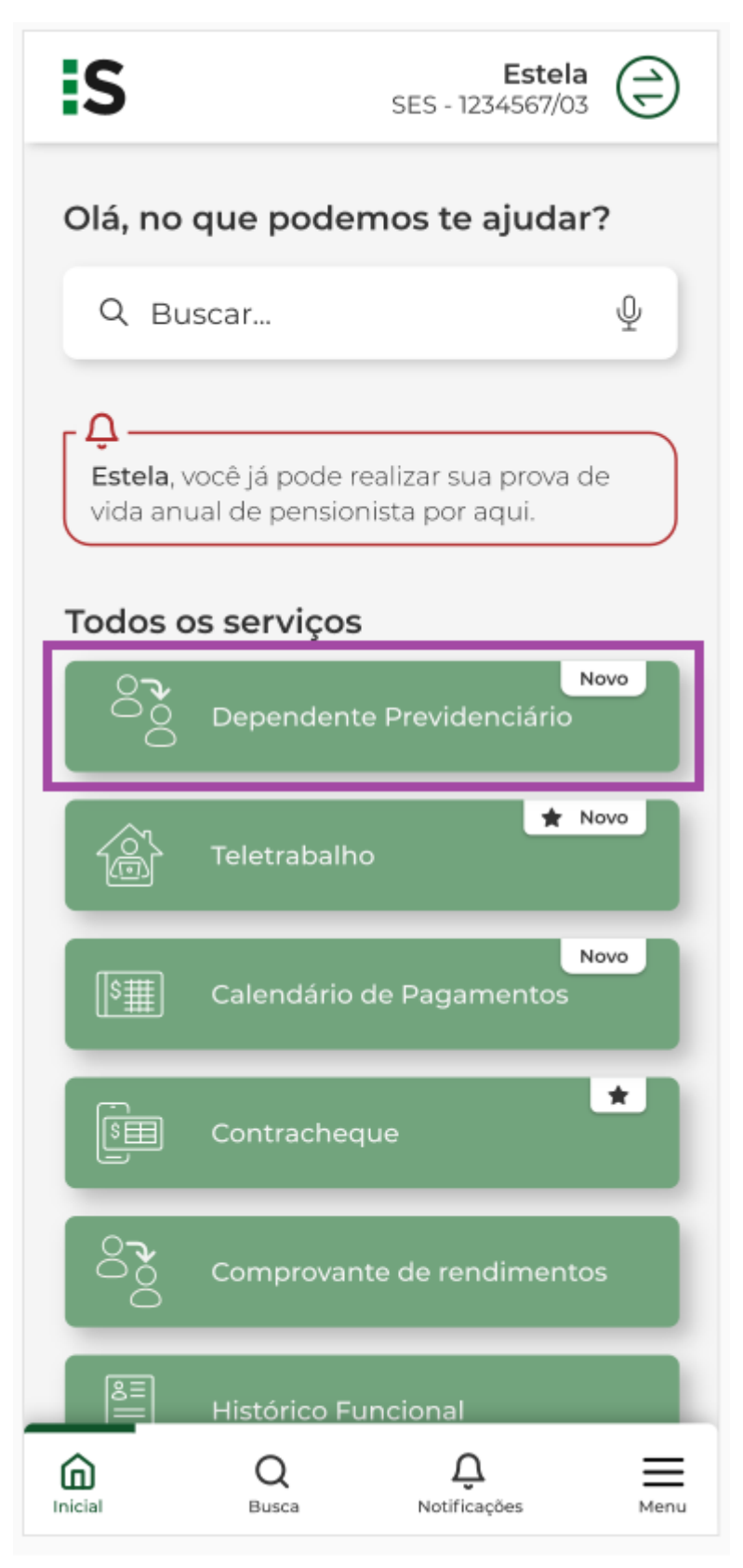

Selecionar "Excluir".

| <      |                                                                                                    | <b>Este</b><br>SES - 1234567/0 |        |
|--------|----------------------------------------------------------------------------------------------------|--------------------------------|--------|
| D      | ependente pr                                                                                                    | evidenciári                    | o ☆    |
|        | Dependente                                                                                                    |                                |        |
|        | Nome Completo<br>João Dal Bosco<br>CPF<br>258.348.359-25<br>Data de Nascimento<br>25/05/1982<br>Parentesco<br>Filho(a)            |                                |        |
|        | 🖍 Editar                                                                                                    | 06                             | xcluir |
|        | Dependente                                                                                                    |                                |        |
|        | Nome Completo<br>Maria Dal Bosco<br>CPF<br>321.260.440-21<br>Data de Nascimento<br>14/03/1978<br>Parentesco<br>Filho(a)<br>Editar | <b>Ū</b> E                     | xcluir |
| Inicia | Q<br>Busca                                                                                                    | Q.<br>Notificações             | Menu   |
|        |                                                                                                    |                                |        |

Para confirmar a exclusão do dependente previdenciário selecionar "confirmar".

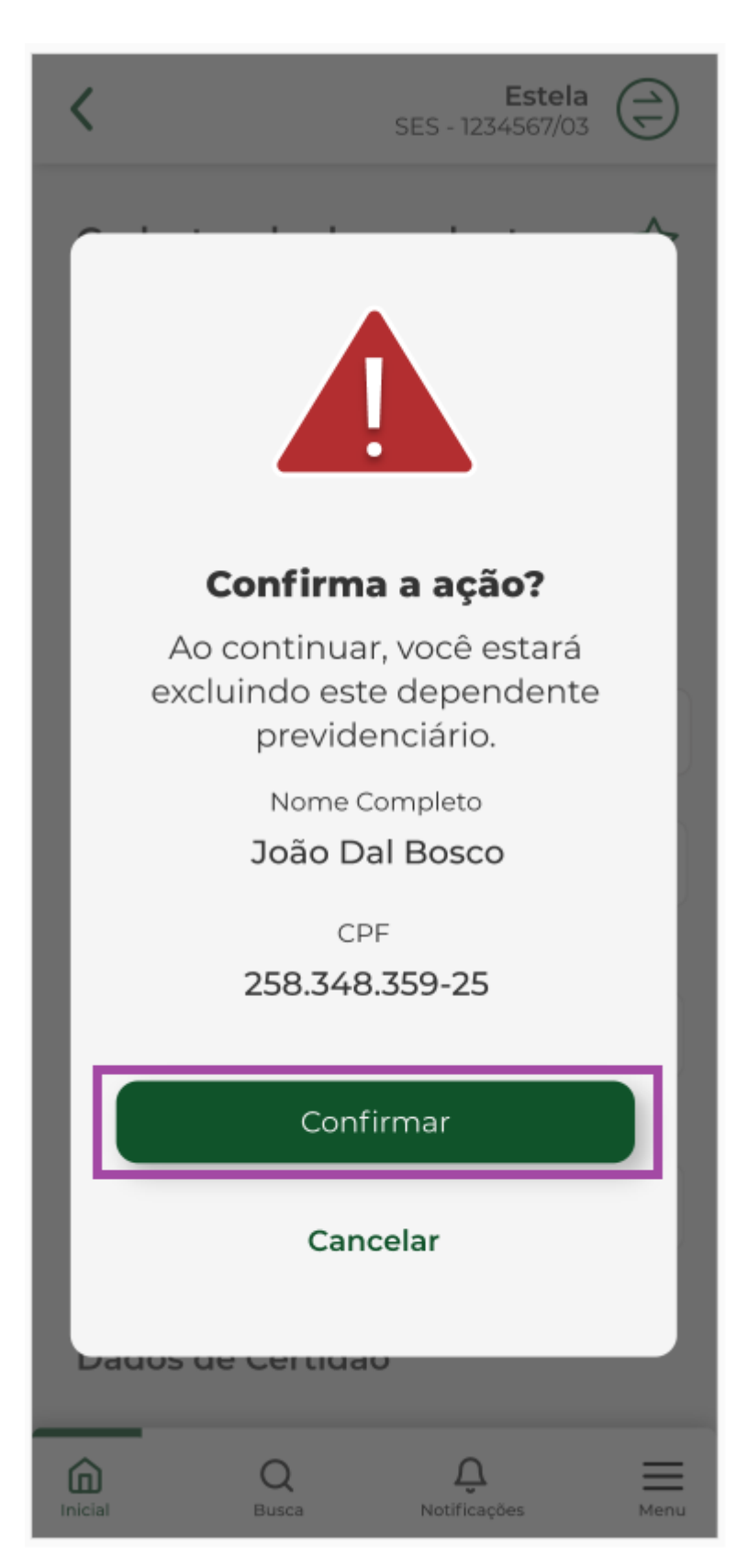

Selecionar "OK".

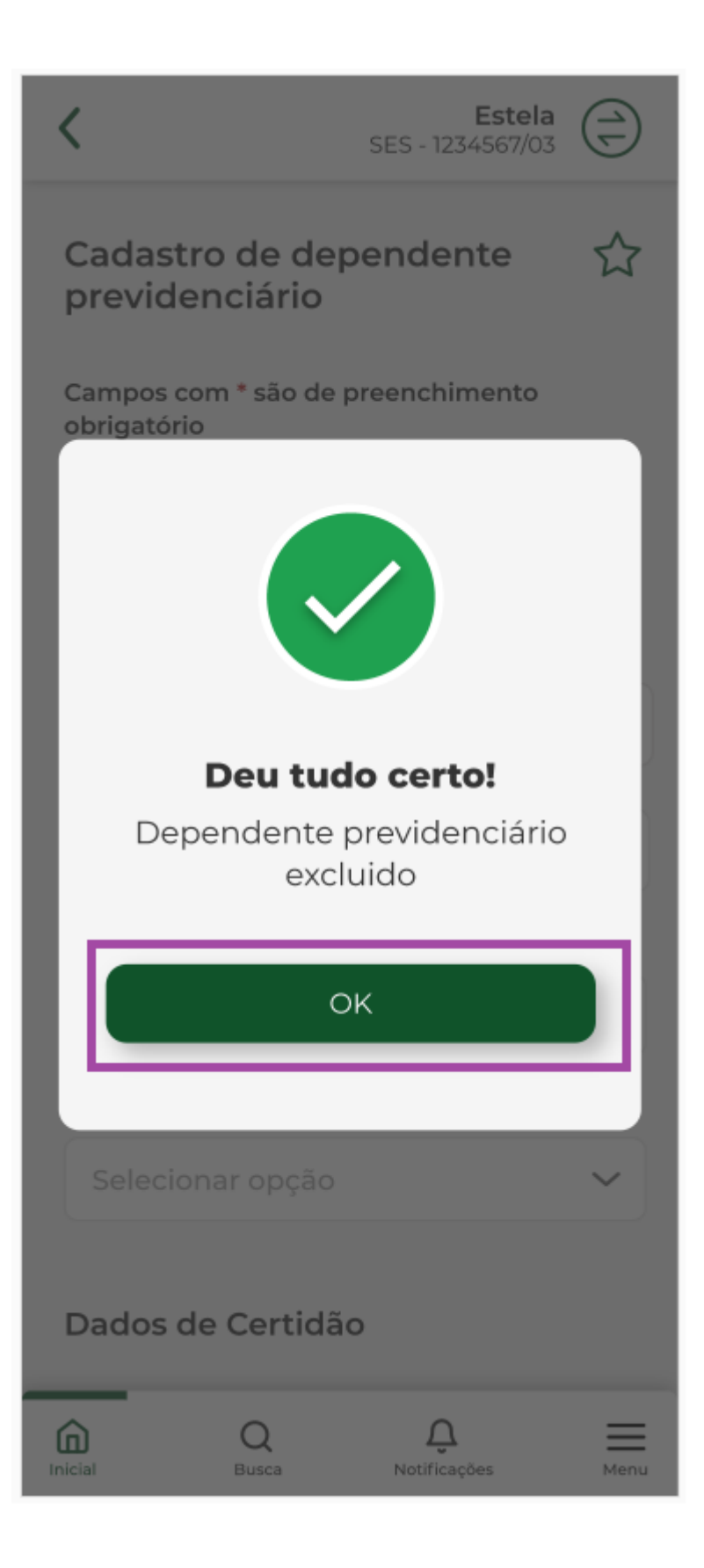

| <                                                       |                                                                                                    | <b>Est</b><br>SES - 123456 | <b>tela</b><br>7/03 |
|---------------------------------------------------------|----------------------------------------------------------------------------------------------------|----------------------------|---------------------|
| Dep                                                     | pendente pr                                                                                            | evidenciá                  | rio 🕁               |
| De                                                      | pendente                                                                                               |                            |                     |
| Nor<br>Ma<br>CPF<br>321.<br>Dat<br>14/0<br>Pare<br>Fill | me Completo<br>ria Dal Bosco<br>260.440-21<br>a de Nascimento<br>03/1978<br>entesco<br>no(a)           |                            |                     |
| 1                                                       | Editar                                                                                                 | ۵                          | Excluir             |
| De                                                      | pendente                                                                                               |                            |                     |
| Nor<br>Luc<br>CPF<br>519<br>Dat<br>20/<br>Pare<br>Fill  | me Completo<br>cas Dal Bosco<br>280.475-50<br>a de Nascimento<br>07/1985<br>entesco<br>no(a)<br>Editar | 1                          | Excluir             |
| <b>~</b>                                                | Q                                                                                                    |                            | =                   |
| Inicial                                                 | Busca                                                                                                  | Notificações               | Menu                |